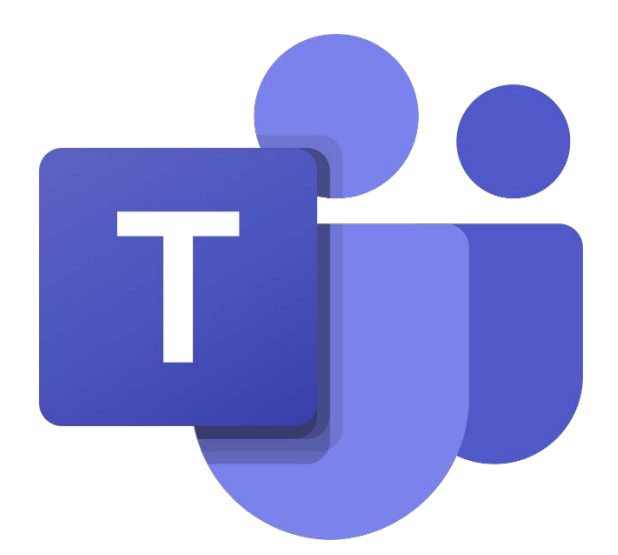

# 教學指引:

#### 

♣ Teams 查看文件

### 1. <u>安裝 Microsoft Teams</u>

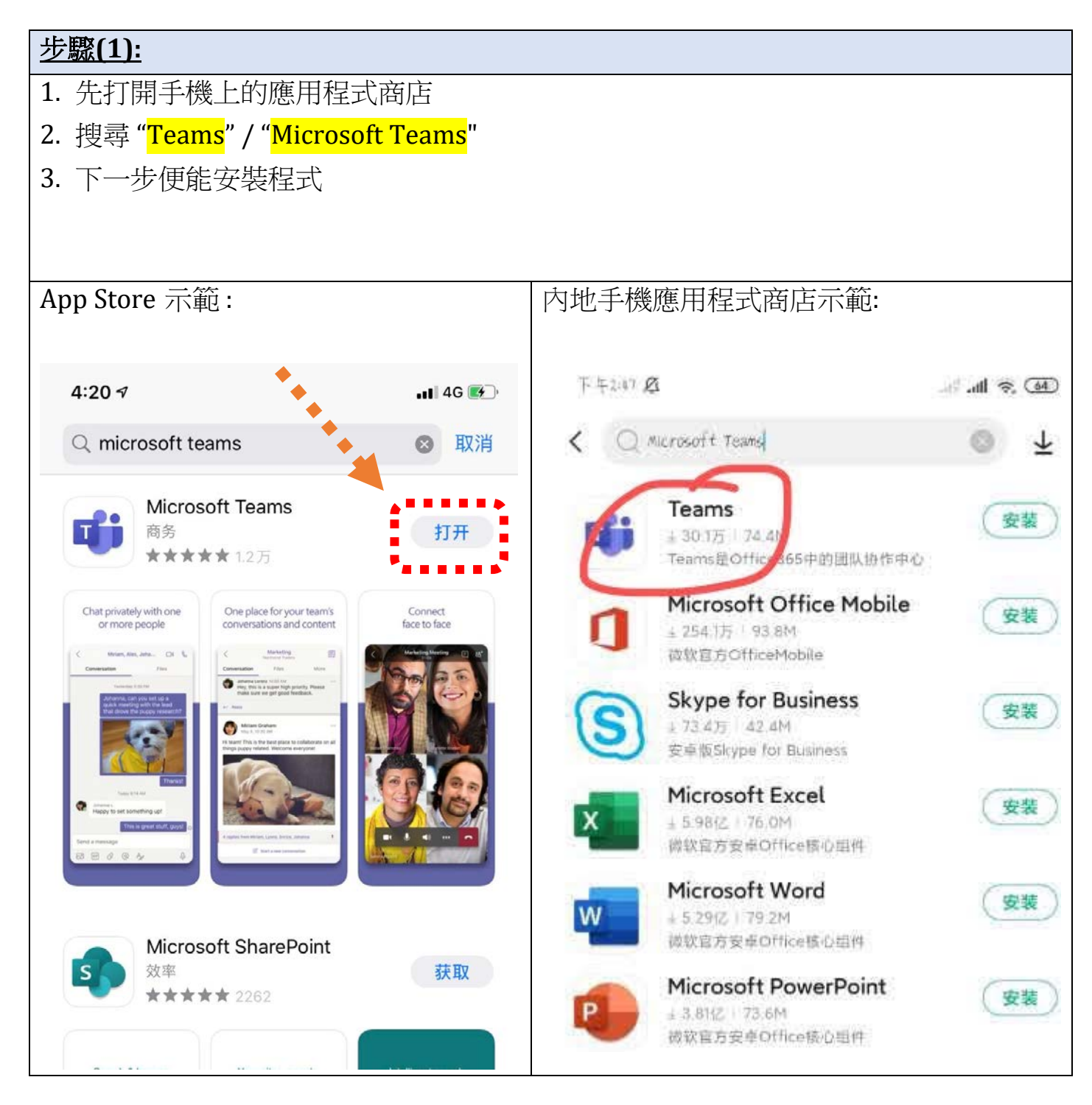

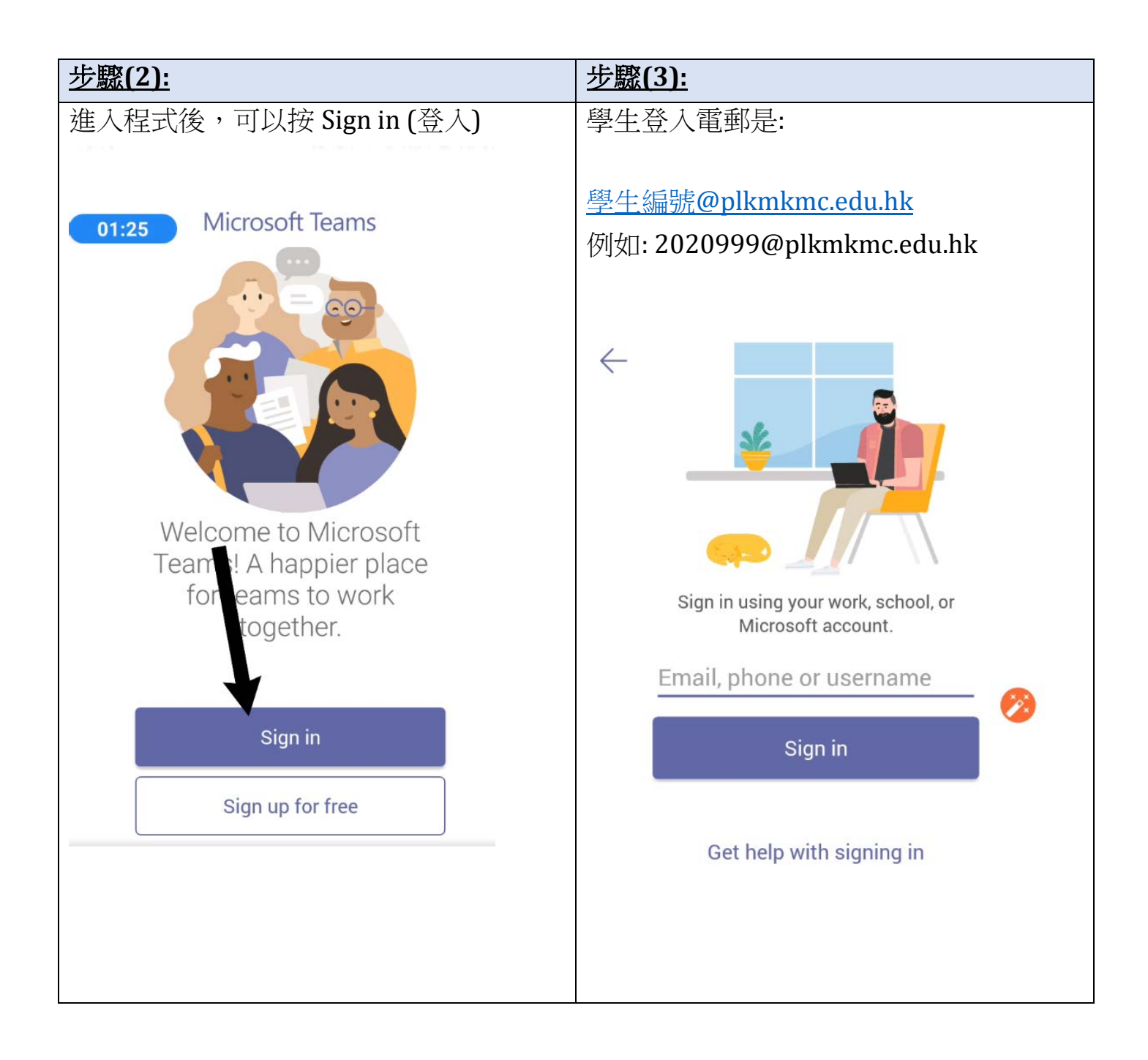

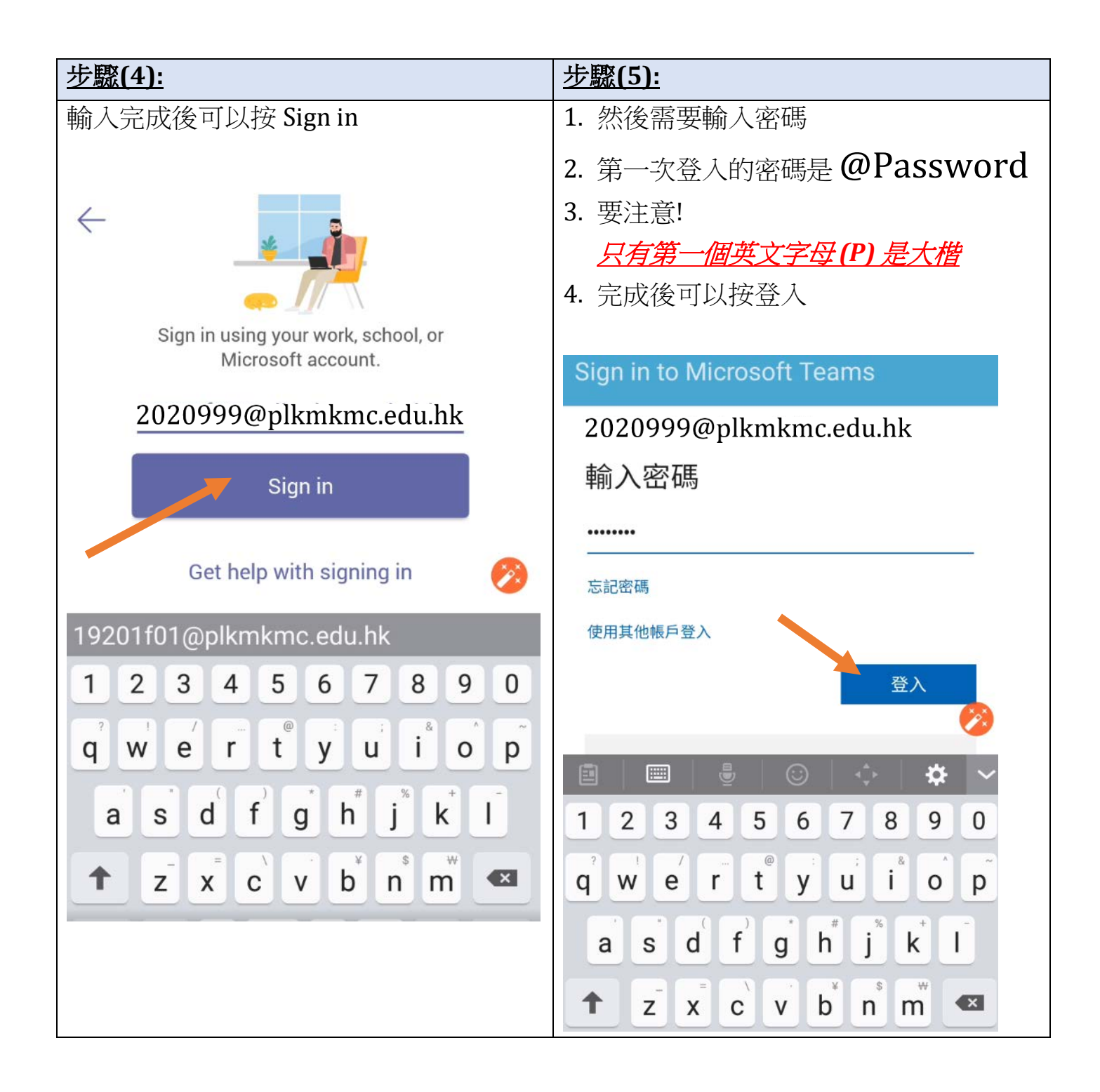

## 2. 修改 Microsoft 密碼

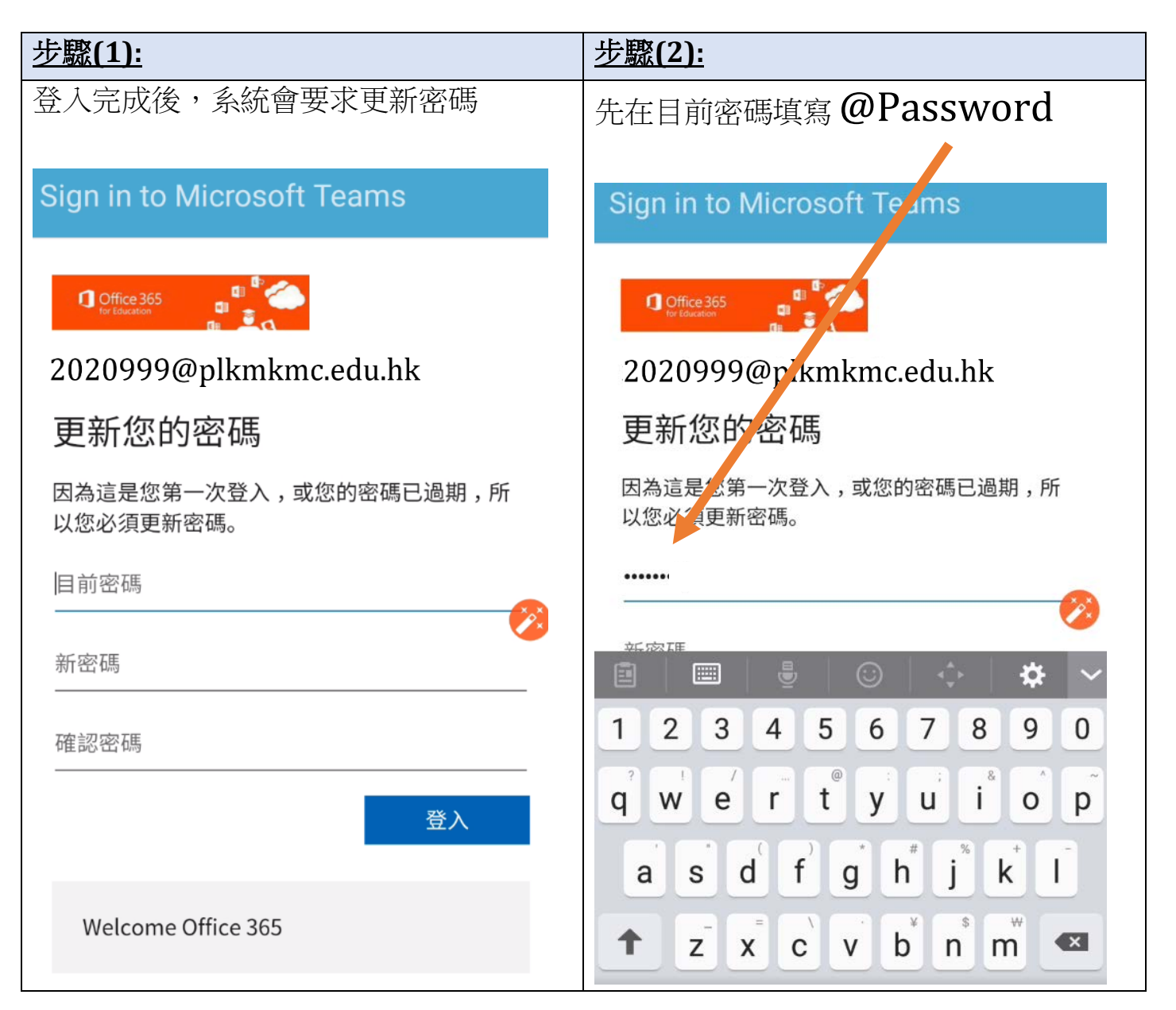

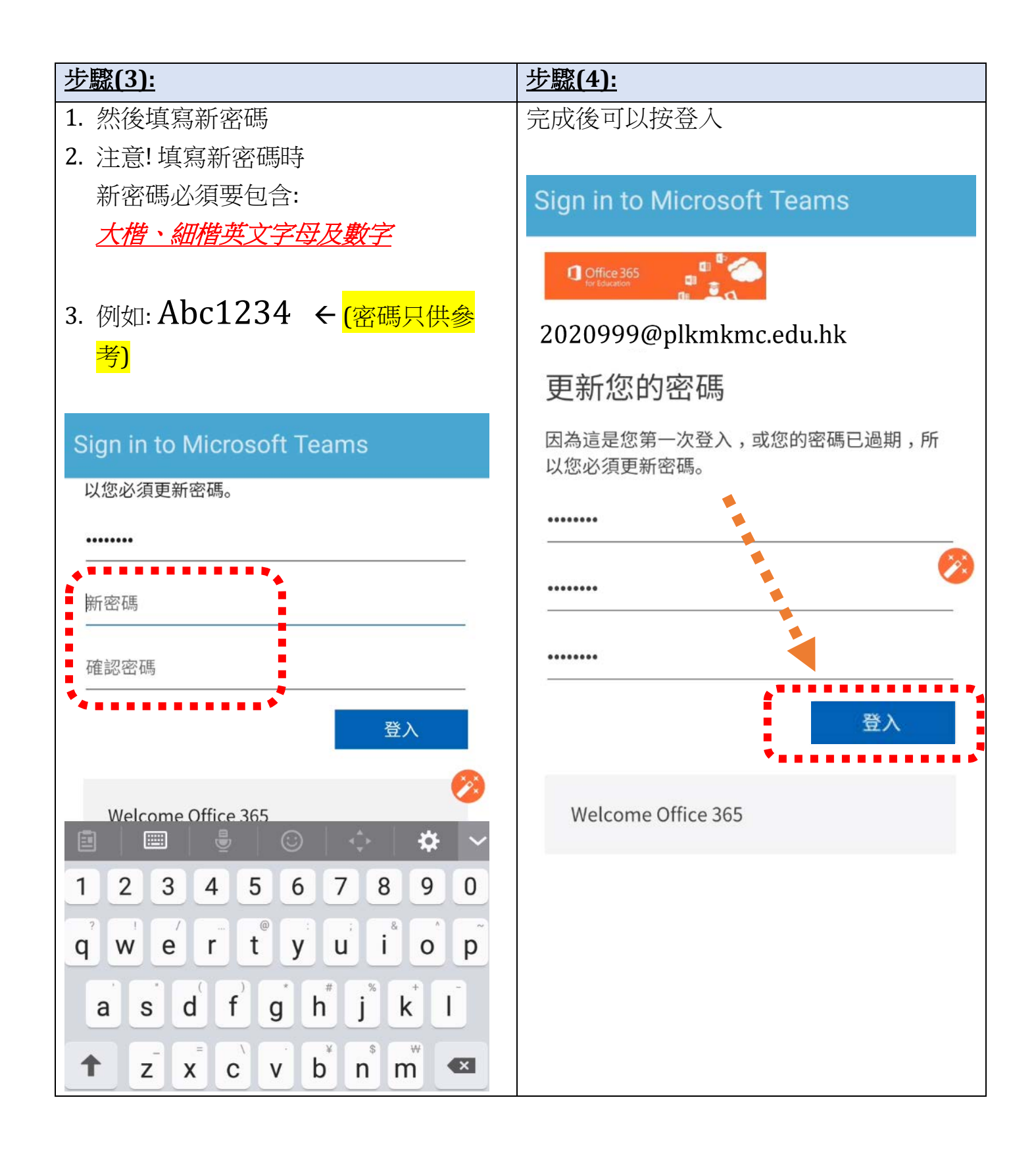

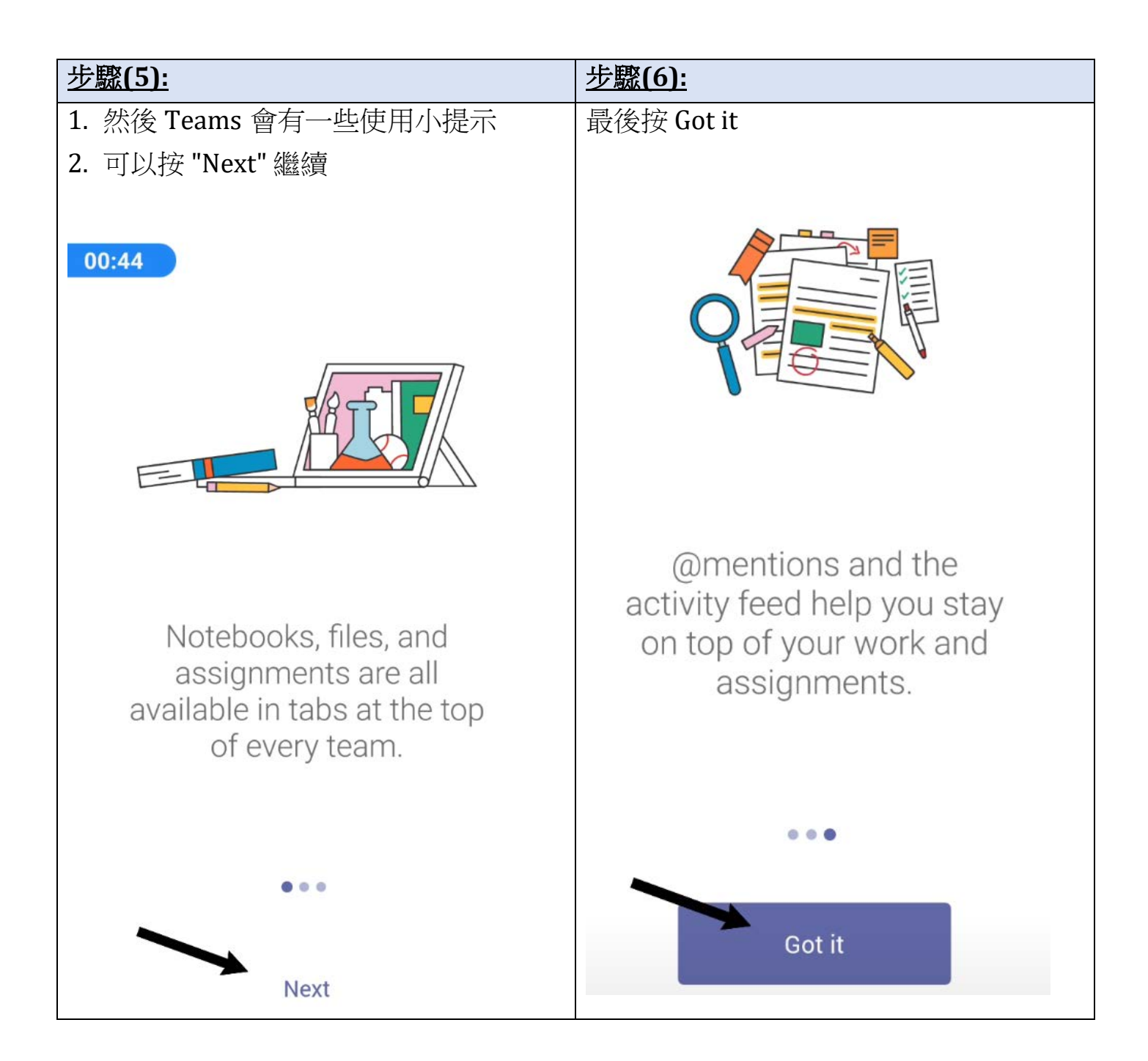

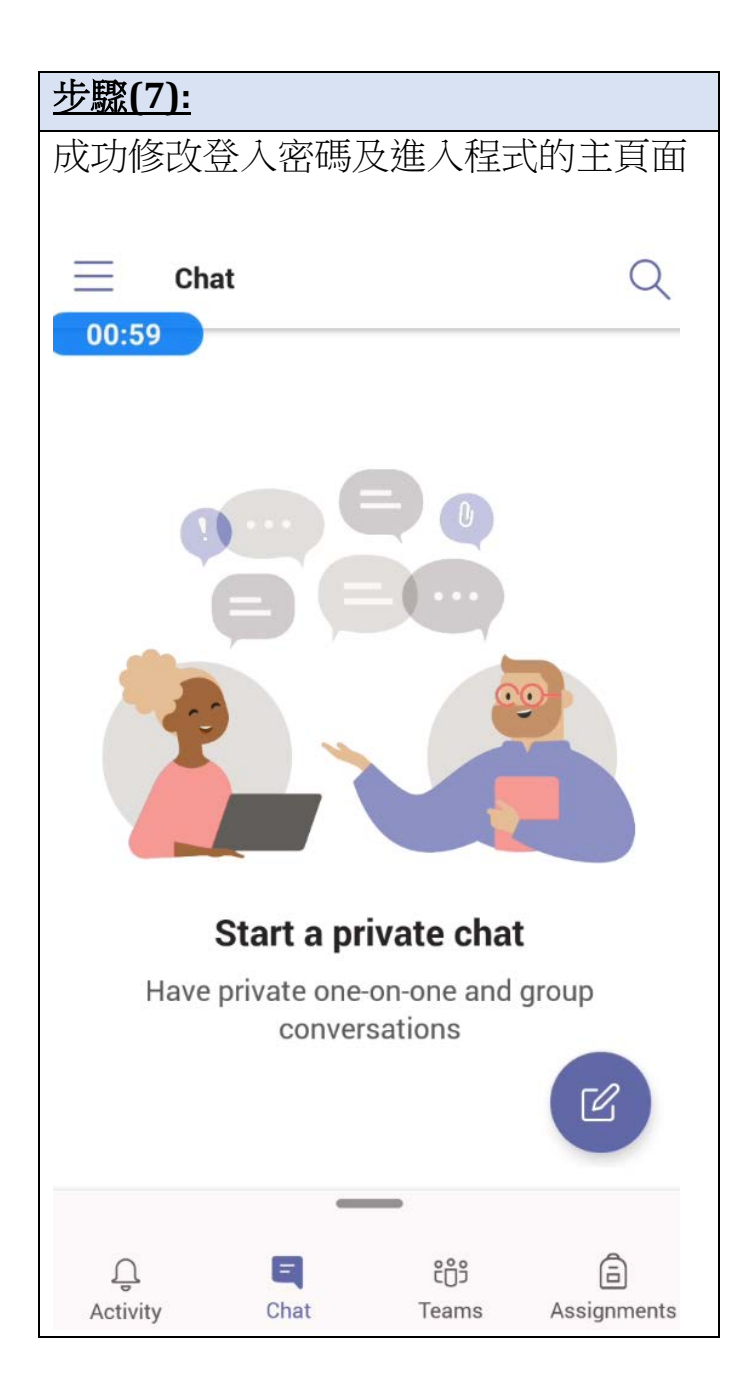

# 3. Teams 查看文件 - 手機查閱

| 步驟(1):                                                                       | 步驟(2):                                                |  |  |
|------------------------------------------------------------------------------|-------------------------------------------------------|--|--|
| 登入完成後,可以揀選下方"Teams"/"團                                                       | 然後揀選"20-21中一新生",點選                                    |  |  |
| 隊"                                                                           | "General" / "普通" 的按鈕                                  |  |  |
|                                                                              |                                                       |  |  |
| 🖬 🕅 🕅 🛣 🕄 71% 🖹 10:09                                                        |                                                       |  |  |
| $\equiv$ Feed $\sim$ $\gamma$ Q                                              | 🖂 🖬 🔊 📾 🖾 🛣 🛪 71% 🖹 10:10                             |  |  |
| ▲ 路 Assignments mentioned 20-21 中 09-26                                      | $\equiv$ Teams : Q                                    |  |  |
| • <b>三</b> 一新生<br>20-21 中一新生 > General                                       | ~ 🔲 1F-地理 🛛 📔                                         |  |  |
| 圖片拍攝測試   Due Jul 31                                                          | ✓ ■ 1F-測驗 :                                           |  |  |
| • A *** academic added you to 20-21 中一 09:01<br>新生<br>Join the conversation! | General                                               |  |  |
| Assignments mentioned 1E(all) 13/7                                           | ✓ □ 1F-電腦                                             |  |  |
| ■ 1E(all) > General<br>暑期學習計劃   Due Jul 19                                   | General                                               |  |  |
|                                                                              | ~ 🧕 20-21 中一新生 🔶 🔋                                    |  |  |
| •                                                                            | General                                               |  |  |
|                                                                              | *                                                     |  |  |
|                                                                              | See all teams                                         |  |  |
|                                                                              |                                                       |  |  |
| Activity Chat Teams ssignm Calendar More                                     | ↓ ⊨ ↓ ↓ ↓   Activity Chat Teams Assignm Calendar More |  |  |

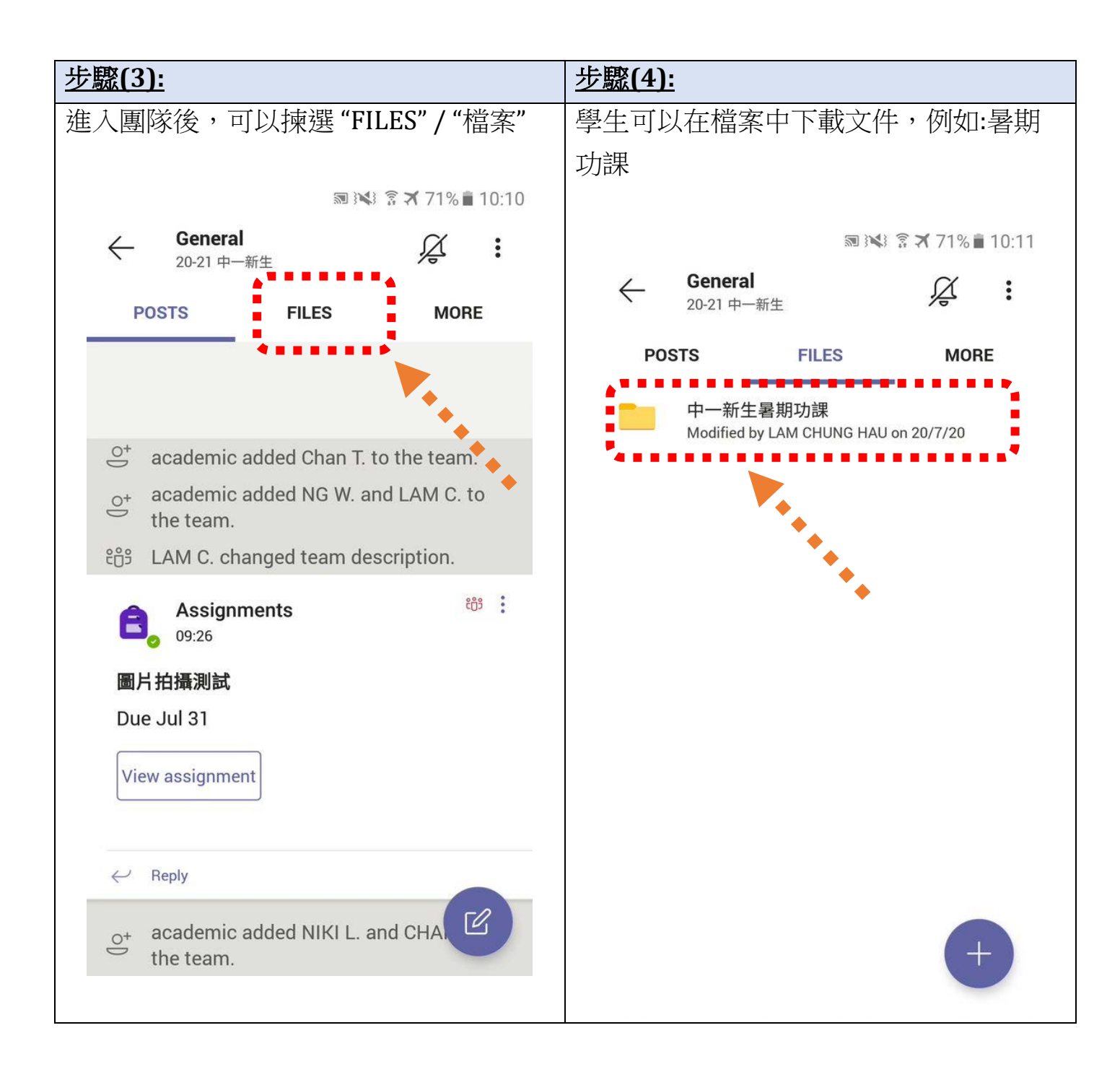

| 步驟(5):           | <u>l</u>                                                      |                                           |                      |             |  |
|------------------|---------------------------------------------------------------|-------------------------------------------|----------------------|-------------|--|
| 揀選選項"",便能夠下載暑期功課 |                                                               |                                           |                      |             |  |
|                  |                                                               |                                           | ŝ 🛪 71% 🗎            | 10:11       |  |
| $\leftarrow$     | <b>General</b><br>20-21 中一新生                                  |                                           | Ř                    | :           |  |
| POS              | STS I                                                         | FILES                                     | MORE                 |             |  |
|                  | New S1 Englis<br>Assignment.p<br>2.62 MB, Modified<br>20/7/20 | sh Summer I<br>df<br>d by LAM CHUN        | Holiday<br>NG HAU on | :           |  |
| •••              | New S1 Mathe<br>Holiday Assig<br>1.53 MB, Modified<br>20/7/20 | ematics Sur<br>nment.pdf<br>d by LAM CHUM | nmer                 | •           |  |
|                  | 中一新生中文和<br>1.24 MB, Modified<br>20/7/20                       | 斗暑期功課.p<br>d by LAM CHUM                  | df<br>NG HAU on      | 0<br>0<br>0 |  |
|                  |                                                               |                                           |                      |             |  |
|                  |                                                               |                                           |                      |             |  |
|                  |                                                               |                                           | +                    |             |  |

#### 4. Teams 查看文件 - 電腦查閱

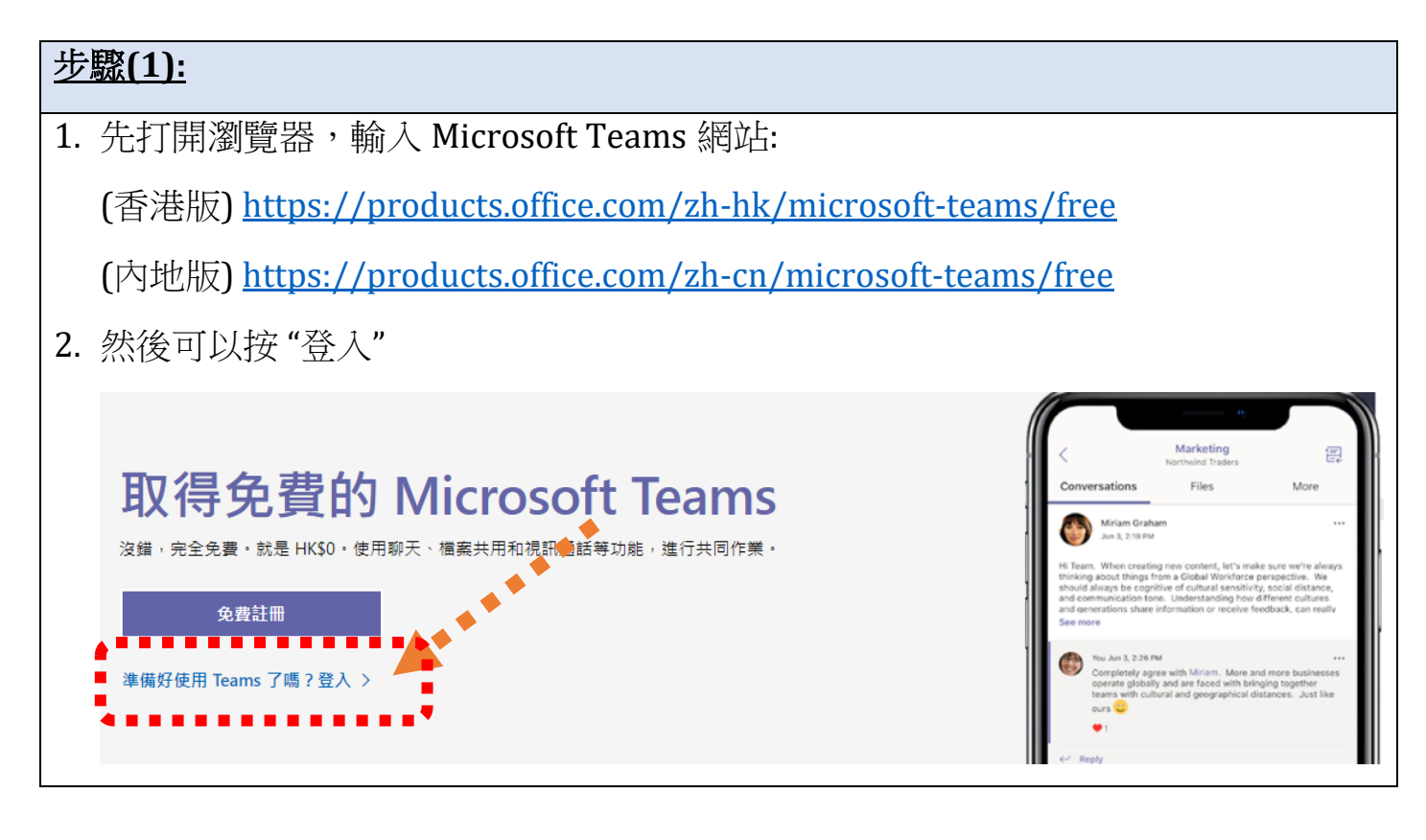

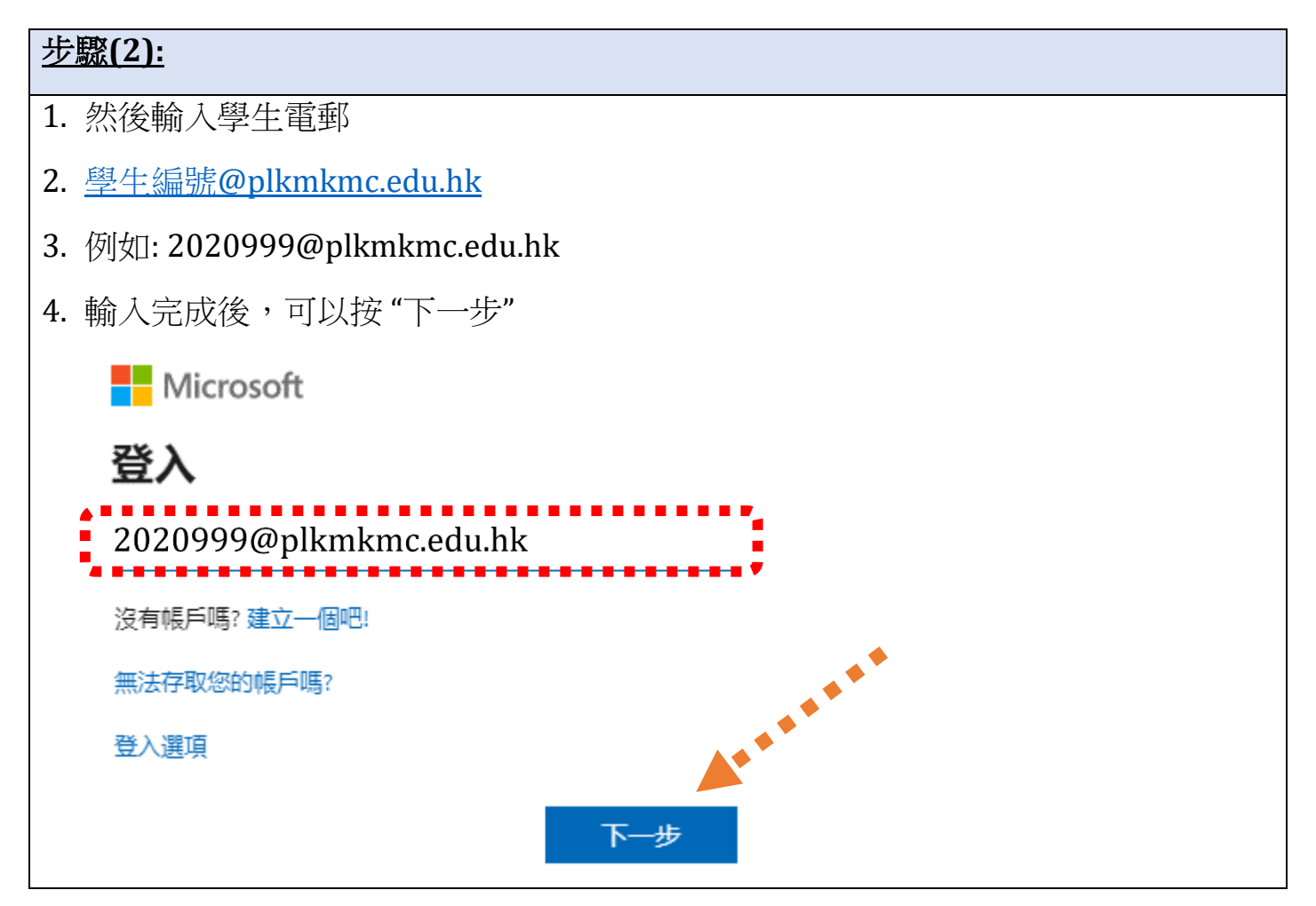

#### <u>步驟(3):</u>

- 1. 輸入密碼
- 2. 然後按"登入"

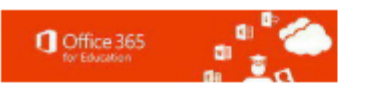

← 2020999@plkmkmc.edu.hk

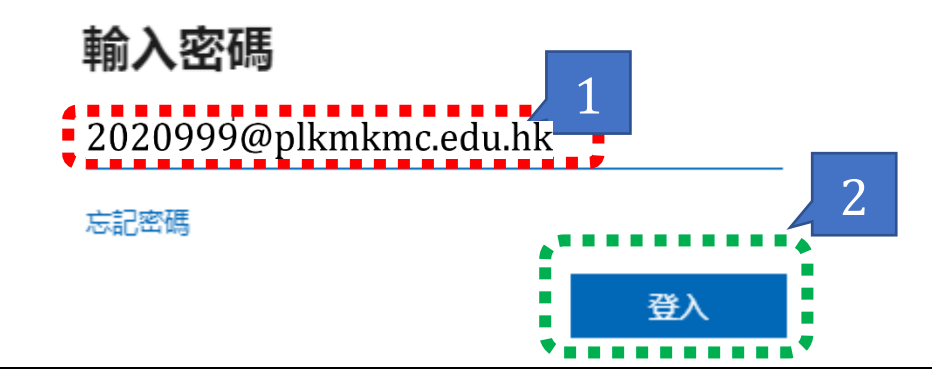

#### <u>步驟(4):</u>

- 1. 網站會查問是否需要保持登入
- 2. 建議按"否"(不建議保持登入)

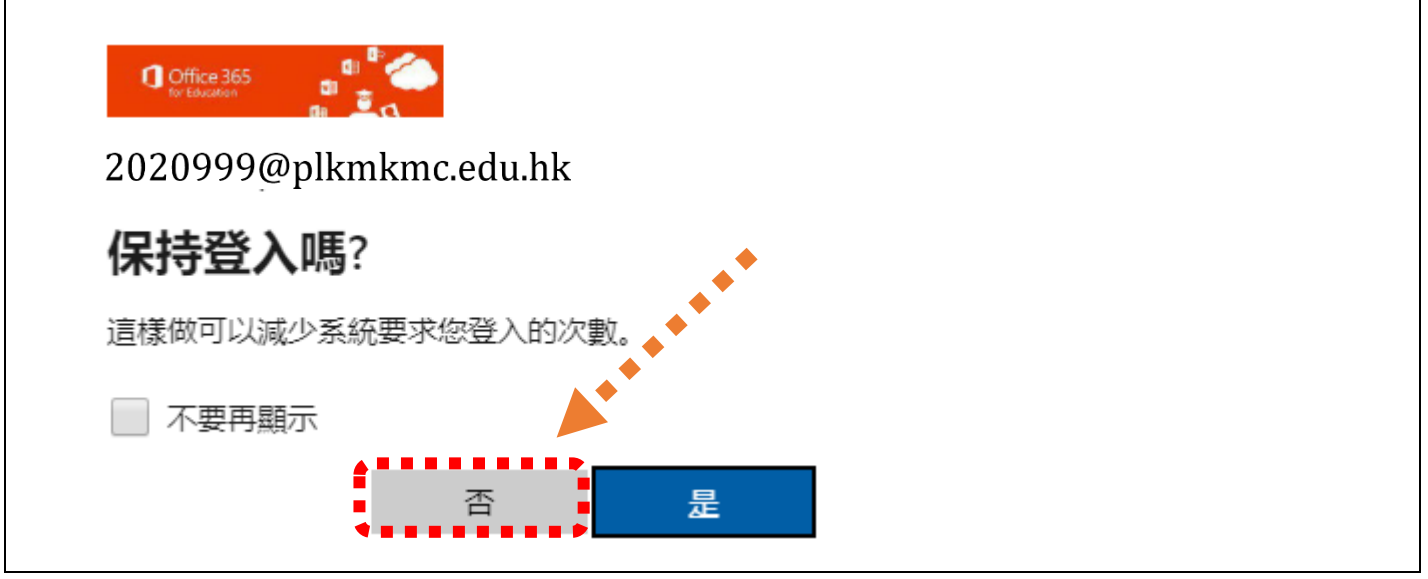

| 步驟(              | <u>5):</u>      |                    |         |         |       |       |                |             |
|------------------|-----------------|--------------------|---------|---------|-------|-------|----------------|-------------|
| 登入习              | 完成後,可以揀選左方      | "Teams" /          | "團隊"    |         |       |       |                |             |
|                  |                 |                    |         |         |       |       |                |             |
|                  | Microsoft Teams | Ø                  | Q Searc | :h      |       |       |                |             |
| Activity         | Teams           | $\bigtriangledown$ |         | General | Posts | Files | Class Notebook | Assignments |
| <b>—</b><br>Chat | •               |                    |         |         |       |       |                |             |
| Teams            |                 |                    |         |         |       |       |                |             |
| Assignments      |                 |                    |         |         |       |       |                |             |
| Ealendar         |                 |                    |         |         |       |       |                |             |
| Files            |                 |                    |         |         |       |       |                |             |
|                  | •               |                    |         |         |       |       |                |             |

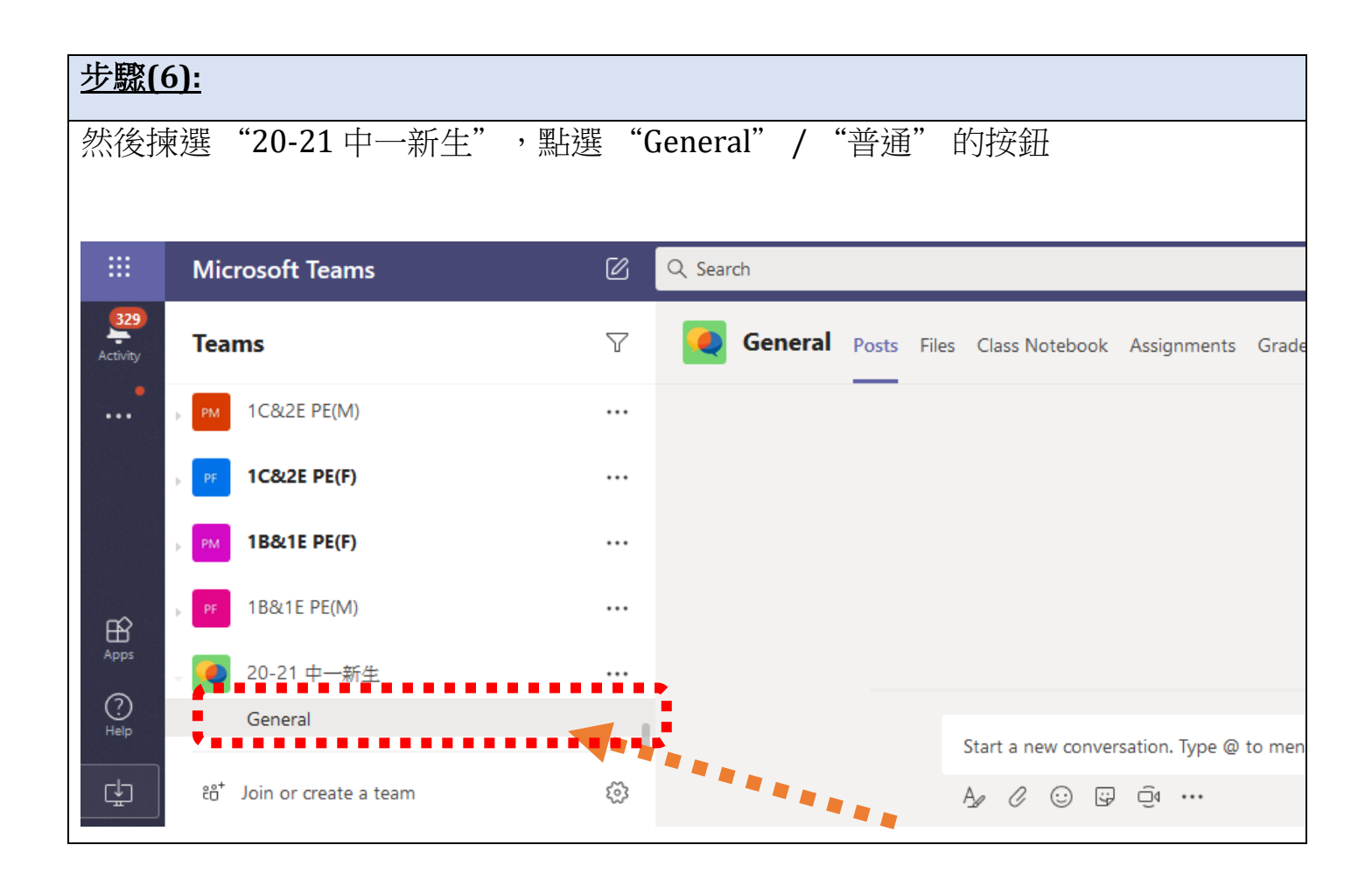

| <u>步驟(7):</u>       |         |                                                        |
|---------------------|---------|--------------------------------------------------------|
| 進入團隊後,可以揀選          | "Files" | / "檔案"                                                 |
|                     |         |                                                        |
| Teams               | Y       | General Post Files Class Notebook Assignments Grades + |
| РМ 1С&2Е РЕ(М)      |         |                                                        |
| PF 1C&2E PE(F)      |         |                                                        |
| PM 18&1E PE(F)      |         |                                                        |
| PF 1B&1E PE(M)      |         | Upload Class Materia                                   |
| <b>Q</b> 20-21 中一新生 |         |                                                        |
| General             |         |                                                        |
|                     |         | Start a new conversation. Type @ to mention someone.   |

| <u>步驟(8</u>      | <u>}):</u>      |                       |         |                           |                                         |
|------------------|-----------------|-----------------------|---------|---------------------------|-----------------------------------------|
| 學生可              | 以存              | E檔案中下載了               | 工件,例如:暑 | 期功課                       |                                         |
|                  |                 |                       |         |                           |                                         |
|                  |                 |                       |         |                           |                                         |
|                  |                 |                       |         |                           |                                         |
| <b>E</b><br>Chat | PM              | 1C&2E PE(M)           |         | + New ∨ ↑ Upload ∨ ⊗ Copy | r link $\downarrow$ Download $+$ Add do |
|                  | PF              | 1C&2E PE(F)           |         | General                   |                                         |
| Teams            |                 |                       |         |                           |                                         |
| Â                | PM              | 1B&1E PE(F)           |         | 🗋 Name 🗸                  | Modified $\downarrow$ $\checkmark$      |
| Assignments      | _               |                       |         |                           | 2 hours and                             |
| Ē                | PF              | 1B&1E PE(M)           | •••     |                           | 2 nours ago                             |
| Calendar         |                 | 20-21 中一新生            |         |                           |                                         |
| 4                |                 | General               |         |                           | •                                       |
| Files            |                 |                       |         |                           | · · · · · · · · · · · · · · · · · · ·   |
|                  | ĉô <sup>+</sup> | Join or create a team | ŝ       |                           |                                         |
|                  |                 |                       |         |                           |                                         |

#### 步驟(9): 最後可以揀選 選項 ,便能夠下載暑期功課 " ••• " Copy link Ø **Microsoft Teams** Q Search $\nabla$ 🌖 General Posts Files Class Notebook Assi Teams Delete Pin to top 1C&2E PE(M) ••• 🖻 Open 🗸 🐵 Copy link y Download 🗎 [ Rename 1C&2E PE(F) Open in SharePoint General 〉 中一新生暑期功課 ••• Move 1B&1E PE(F) • • • 🗋 🛛 Name 🗸 Сору 🗟 🎽 New S1 English Summer Holiday Assig Ø More > 1B&1E PE(M) ••• New S1 Mathematics Summer Holiday Assig. 2 hours ago 2 hours ago LAM 20-21 中一新生 ... 🔒 <sup>」</sup>中一新生中文科暑期功課.pdf General